# Manual del Revisor

"Somos URBE, somos excelencia"

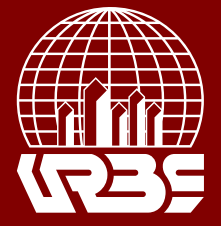

# **Manual del Revisor**

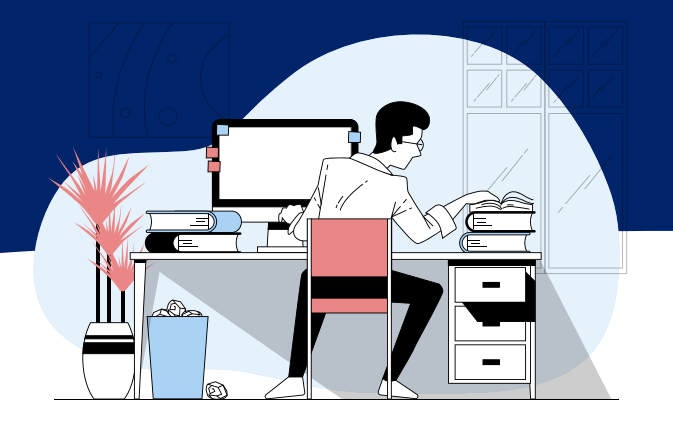

## Rol del Revisor

El revisor es seleccionado por el editor o el miembro del comité editorial para revisar un artículo. Se pide a los revisores externos que envíen comentarios al sitio web de la revista y que puedan cargar archivos adjuntos para el uso del Editor y Autor. Los revisores pueden ser calificados por los miembros del comité editorial, dependiendo de las políticas de la revista.

## Realizar la Revisión de un Articulo

Para visualizar los artículos asignados al revisor seleccione la opción "Propuestas" del menú a la izquierda de la pantalla.

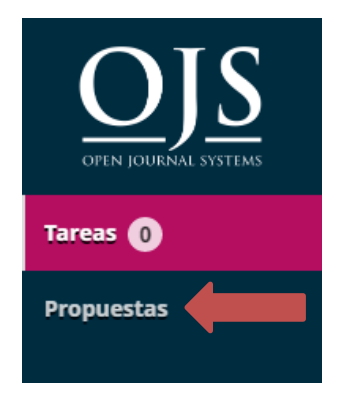

En la sección "Propuestas" seleccione la opción "Revisión".

| Propuesta | S                                                                                     |                  |
|-----------|---------------------------------------------------------------------------------------|------------------|
| Mi lista  | Archivos                                                                              |                  |
|           |                                                                                       |                  |
| Mis enví  | os asignados                                                                          | Q Buscar         |
| Id.       | Autor; título                                                                         | Fase             |
| 305       | admin; Actualizacion de la revista digital de la Universidad Rafael Belloso<br>Chacin | Revisión         |
|           |                                                                                       | 1 de 1 elementos |

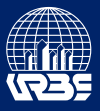

En la pestaña solicitud aparecerá la información pertinente al artículo, aquí se informa la fecha límite para aceptar la revisión y para finalizar la misma.

| Revisión: Actu                                           | ualizacion de la re                                                 | evista digital de la Universido                                                                              | d Rafael Belloso Chacin                                                                                                    |
|----------------------------------------------------------|---------------------------------------------------------------------|----------------------------------------------------------------------------------------------------|----------------------------------------------------------------------------------------------------|
| 1. Solicitud                                             | 2. Directrices                                                      | 3. Descargar y revisar 4.                                                                                    | Finalización                                                                                                    |
| Solicitud de r                                           | evisión                                                             |                                                                                                    |                                                                                                    |
| Ha sido seleccio<br>revisión. Espera                     | nado como posible i<br>mos que pueda part                           | revisor/a del siguiente envío. A co<br>icipar.                                                               | ntinuación encontrará un resumen del envío, así como el cronograma para esta                                                                                                    |
| Título del arti<br>Actualizacion de                      | <b>ículo</b><br>la revista digital de                               | la Universidad Rafael Belloso Ch                                                                             | icin                                                                                                    |
| Resumen                                                  |                                                                     |                                                                                                    |                                                                                                    |
| Creada el 5 de o<br>con 567 estudiar<br>Ingeniería en Co | ctubre de 1989, la U<br>ntes y 100 profesore<br>omputación, Adminis | niversidad Privada Dr. Rafael Bel<br>s, en torno a las Facultades de: Ir<br>stración de Empresas, Administra | oso Chacín comienza sus actividades académicas el 26 de marzo del siguiente añ<br>igeniería, Ciencias Administrativas y Ciencias de la Informática, con las Escuelas d<br>ción Comercial e Informática. |
| En septiembre d<br>avenida Guajira,<br>Ingeniería Electr | le 1990, se establece<br>en la dinámica y cre<br>rónica.            | la comunidad universitaria de la<br>eciente zona norte de Maracaibo.                                         | URBE en la que es su sede definitiva; en el cruce de la Circunvalación Nº 2 con la<br>Con la maduración del proyecto, se incorpora una nueva alternativa profesional:                                   |
| <u>Ver todos los de</u>                                  | talles de la propuesi                                               | ia la la la la la la la la la la la la la                                                                    |                                                                                                    |
| 2017-09-07                                               | de revision                                                         | 2017-09-28                                                                                                   | 2017-10-05                                                                                                    |
| Petición del edito                                       | r/a                                                                 | Fecha límite de la contestación                                                                              | Fecha límite de la revisión                                                                                                    |

Después de verificar las fechas presione el botón "Aceptar revisión, continúe con Paso #2"

### Ver todos los detalles de la propuesta

| Planificación de revisión       |                                               |  |  |  |  |  |  |  |  |  |  |
|---------------------------------|-----------------------------------------------|--|--|--|--|--|--|--|--|--|--|
| 2017-09-28                      | 2017-10-05                                    |  |  |  |  |  |  |  |  |  |  |
| Fecha límite de la contestación | Fecha límite de la revisión                   |  |  |  |  |  |  |  |  |  |  |
|                                 |                                               |  |  |  |  |  |  |  |  |  |  |
|                                 | 2017-09-28<br>Fecha límite de la contestación |  |  |  |  |  |  |  |  |  |  |

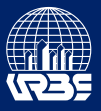

En la pestaña "Directrices" se informan las normas y lineamientos establecidos por la revista, que deberá usar al momento de la revisión. Al Presionar el botón "Continuar con paso #3" aceptará regirse por estas normas.

| Revisión: Actualizacion de la revista digital de la Universidad Rafael Belloso Chacin |                |                        |                 |  |  |  |  |  |  |
|---------------------------------------------------------------------------------------|----------------|------------------------|-----------------|--|--|--|--|--|--|
| 1. Solicitud                                                                          | 2. Directrices | 3. Descargar y revisar | 4. Finalización |  |  |  |  |  |  |
| Directrices del revisor                                                               |                |                        |                 |  |  |  |  |  |  |
| Esta editorial no ha estabecido directrices del revisor.                              |                |                        |                 |  |  |  |  |  |  |
| Continuar con P                                                                       | aso #3 Volver  |                        |                 |  |  |  |  |  |  |

En la pestaña "Descargar y revisar" presione el nombre del archivo para descargarlo.

| Revisión: Actu                                 | alizacion de la re | evista digital de la Unive | rsidad Rafael Belloso Chacin |  |          |  |  |  |
|------------------------------------------------|--------------------|----------------------------|------------------------------|--|----------|--|--|--|
| 1. Solicitud                                   | 2. Directrices     | 3. Descargar y revisar     | 4. Finalización              |  |          |  |  |  |
|                                                |                    |                            |                              |  |          |  |  |  |
| Revisar arch                                   | ivos               |                            |                              |  | Q Buscar |  |  |  |
| Image: System System System Texto del artículo |                    |                            |                              |  |          |  |  |  |

#### Revisión

Introduce (o pega) tu revisión de esta propuesta en el formulario que se muestra a continuación.

| Ъ | Û | В | I | Ū | в | <u>%</u> | $\diamond$ | 20 | Upload | ± |
|---|---|---|---|---|---|----------|------------|----|--------|---|
|   |   |   |   |   |   |          |            |    |        |   |
|   |   |   |   |   |   |          |            |    |        |   |
|   |   |   |   |   |   |          |            |    |        |   |
|   |   |   |   |   |   |          |            |    |        |   |
|   |   |   |   |   |   |          |            |    |        |   |
|   |   |   |   |   |   |          |            |    |        |   |

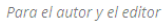

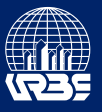

Después de realizar las correcciones pertinentes seleccione la opción "Subir fichero".

| D     | Ô      | В       | Ι     | U      | P      | :2:  | 0     | 20     | 💽 Up      | load  | ±       |        |           |       |          |        |         |       |         |       |        |       |           |         |
|-------|--------|---------|-------|--------|--------|------|-------|--------|-----------|-------|---------|--------|-----------|-------|----------|--------|---------|-------|---------|-------|--------|-------|-----------|---------|
|       |        |         |       |        |        |      |       |        |           |       |         |        |           |       |          |        |         |       |         |       |        |       |           |         |
|       |        |         |       |        |        |      |       |        |           |       |         |        |           |       |          |        |         |       |         |       |        |       |           |         |
|       |        |         |       |        |        |      |       |        |           |       |         |        |           |       |          |        |         |       |         |       |        |       |           |         |
|       |        |         |       |        |        |      |       |        |           |       |         |        |           |       |          |        |         |       |         |       |        |       |           |         |
|       |        |         |       |        |        |      |       |        |           |       |         |        |           |       |          |        |         |       |         |       |        |       |           |         |
|       |        |         |       |        |        |      |       |        |           |       |         |        |           |       |          |        |         |       |         |       |        |       |           |         |
| olo p | ara el | editor  |       |        |        |      |       |        |           |       |         |        |           |       |          |        |         |       |         |       |        |       |           |         |
| ubi   | r      |         |       |        |        |      |       |        |           |       |         |        |           |       |          |        |         |       |         |       |        |       |           |         |
| den   | ás, pu | iedes s | subir | os arc | thivos | para | que e | ledito | or y/o el | autor | r los c | nsulte | en, inclu | uyend | lo las v | ersion | es revi | sadas | s del a | chivo | (s) de | la re | evisión o | origina |
| Fic   | heros  | s del   | revis | or     |        |      |       |        |           |       |         |        |           |       |          |        |         |       |         | Q Bu  | scar   |       | Subir fic | chero   |
|       |        |         |       |        |        |      |       |        |           |       |         |        |           |       |          |        |         |       |         |       |        |       |           |         |

Presione el botón "subir fichero" y seleccione el artículo corregido. Al finalizar presione continuar.

| Subir fichero       |                                        | ×             |
|---------------------|----------------------------------------|---------------|
| 1. Cargar envío     | 2. Metadatos 3. Finalizar              |               |
| Arrastre y suelte a | iquí el fichero para empezar a subirlo | Subir fichero |
| Continuar Can       | celar                                  |               |

Después de subir el archivo corregido, seleccione la recomendación que aplique de la lista desplegable y presione el botón "Presentar solicitud".

| <b>Recomendación</b><br>Seleccione una recomendación y envíe la revisión para o<br>recomendación. | completar el proceso. Debe introducir la revisión o subir un archivo antes de seleccionar una |
|---------------------------------------------------------------------------------------------------|-----------------------------------------------------------------------------------------------|
| Reenviar para revisión                                                                            |                                                                                               |
| Presentar solicitud Volver                                                                        | ·                                                                                             |